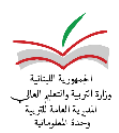

## تزامن نقل المعلومات من المدرسة الى الوزارة والعكس تماماً، الرجاء اتباع الخطوات التالية

(في حال توفر الانترنت في المدرسة)

|                                               |             | 0 |                                | SIMS Administration Tool |
|-----------------------------------------------|-------------|---|--------------------------------|--------------------------|
| خطوة 1: الضبغط على Shortcut                   | TVIS-       |   | School Online Synchronization  |                          |
| niñistrat                                     | Administrat |   | Sync with MEHE Online          |                          |
|                                               |             |   | School Offline Synchronization |                          |
|                                               |             |   | Export to USB                  |                          |
| <b>خطوة 2:</b> تظهر هذه النافذة، ثم الضغط على | لا على      |   | Timport from USB               |                          |
|                                               | _           |   |                                |                          |
| SYNC with MEHE Online                         |             |   | Offine Data Synchronization    |                          |
|                                               |             |   | Sync from USB                  |                          |
|                                               |             |   |                                |                          |
|                                               |             |   |                                |                          |
|                                               |             |   |                                |                          |
|                                               |             |   |                                |                          |
| YNC with MEHE to have all the 3 rates         | SYNC wit    |   | TO A REPORT OF                 | 1.00                     |
| <u>مصور و</u> تم التصغط على ۲۱۹۵ Will WEILE   |             |   | Sync with MEHE                 | Syr                      |
|                                               |             |   | 10                             |                          |

تبدأ عملية نقل المعلومات، يرجى الانتظار لحين الانتهاء من العملية وظهور عبارة Process Completed

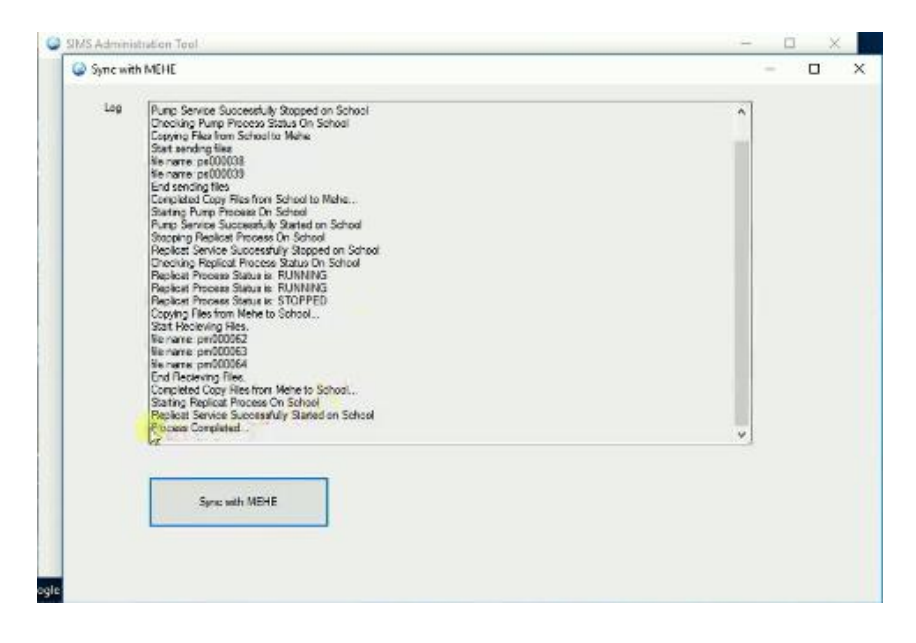

هكذا يكون قد تم تزامن نقل المعلومات وتمة العملية بنجاح